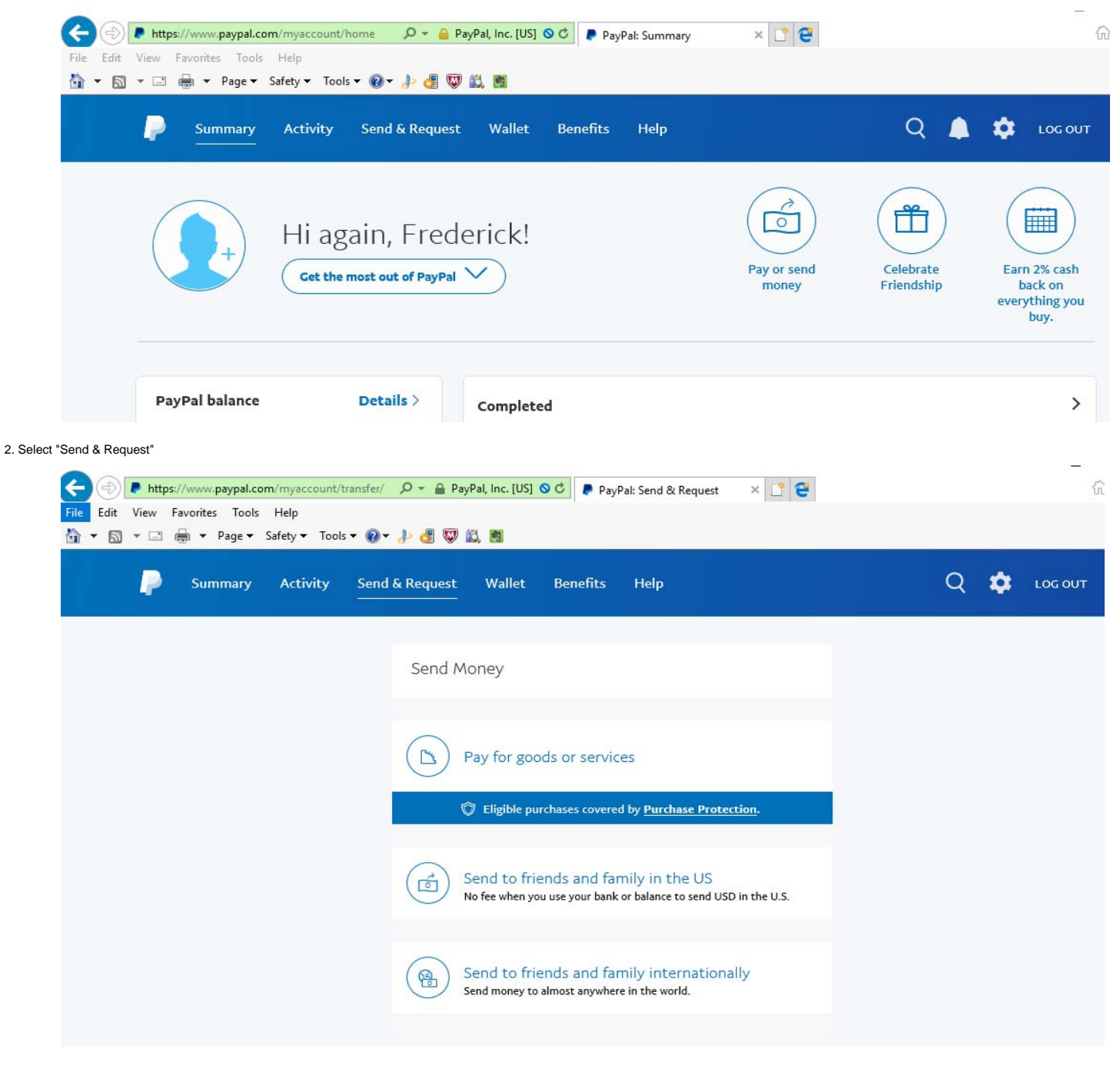

3. Select Send to Friends & Family and enter the email address: T48Treasurer@outlook.com

| 🔁 😔 🎯 https://www.paypal.com/myaccount/transfer/send 🛛 🖓 🗸 🗞 C 🖉 PayPal: Send & Request 🛛 X 📑 😋                                                                                 |   |   |
|----------------------------------------------------------------------------------------------------|---|---|
| rile Edit View Favorites Tools Help                                                                                                    |   |   |
| Summary Activity Send & Request Wallet Benefits Help                                                                                                    | Q | ۵ |
| Send money to friends and family                                                                                                    |   |   |
| Send money to anyone with an email address or mobile number and it will go to their<br>PayPal account. If they don't have an account, they can create one in seconds, for free. |   |   |
| 48treasurer@outlook.com                                                                                                    |   |   |
| Troop 48<br>t48treasurer@outlook.com                                                                                                    |   |   |

4. Enter an amount and type Description (SB Scouts Name)

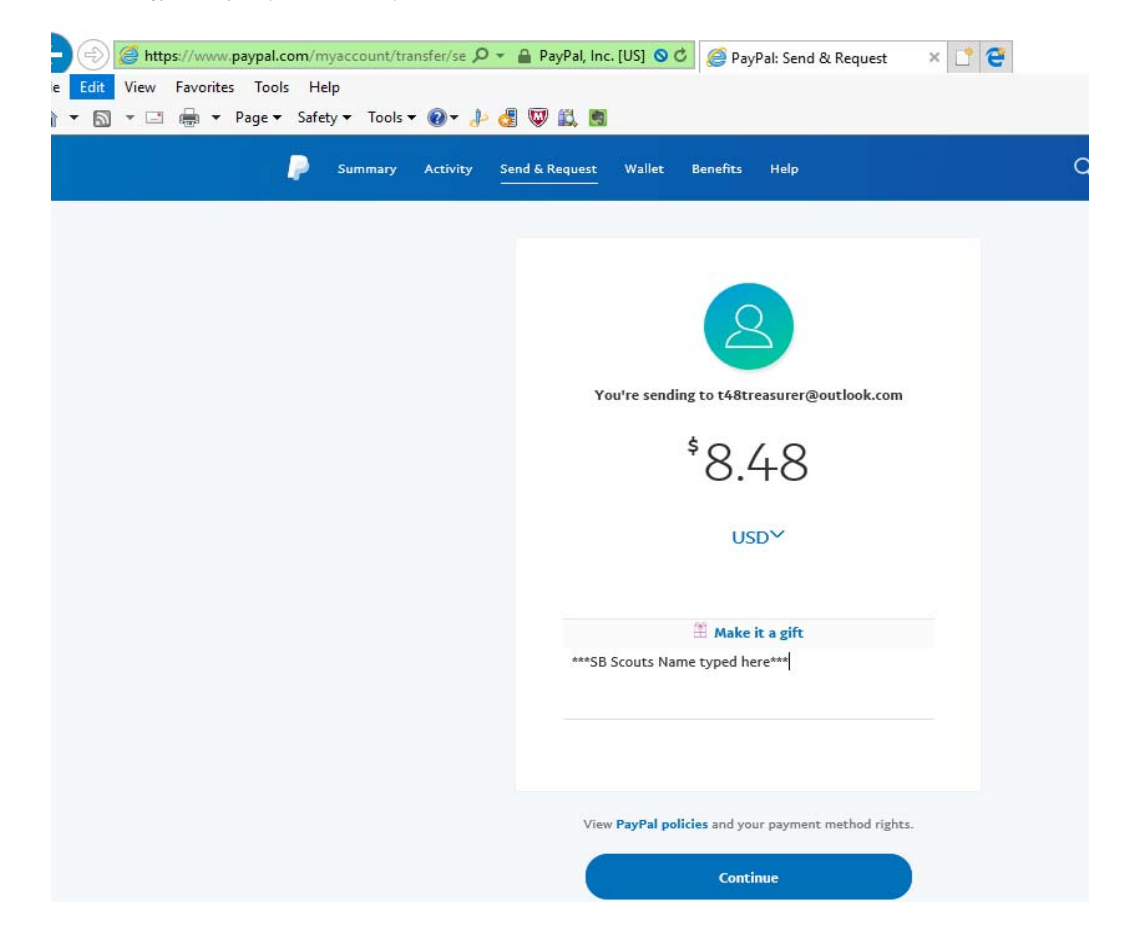

5. Select Payment Method: If you select a checking account, there is no fee:

| 🔿 🗇 🍘 https://www.paypal.com/myaccount/transfer/send, 🖉                        | 📲 PayPal, Inc. [US] 🖒 <i></i> PayPal: Send & Request 🛛 🗙 📑 😋 |
|--------------------------------------------------------------------------------|--------------------------------------------------------------|
| le Edit View Favorites Tools Help<br>🖥 🛪 🗔 🖛 🐨 Page 🕶 Safety 🖛 Tools 🕶 🚳 🛪 🦺 🖑 | III III III                                                  |
| Summary Activity Ser                                                           | nd & Request Wallet Benefits Help                            |
|                                                                                |                                                              |
|                                                                                | How do you want to pay?                                      |
|                                                                                | ● Vnion Planters x-<br>Fee: \$0.00                           |
|                                                                                | MasterCard x-                                                |
|                                                                                | American Express x-                                          |
|                                                                                | Show More + New Card                                         |
|                                                                                | Next                                                         |
|                                                                                | Back                                                         |

6: After clicking Next, Review your transaction, Approve it, and funds will be sent, along with an email notifying us of the transaction.

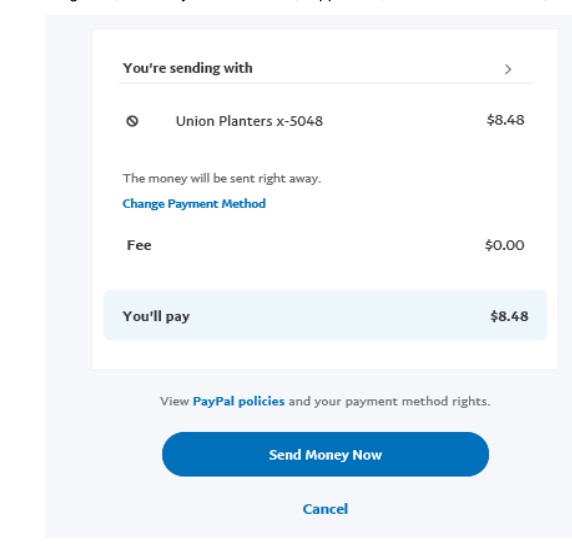

7. Confirmation received:

| $\bigcirc$                                     |
|------------------------------------------------|
| You've sent \$8.48 to t48treasurer@outlook.com |
| Send More Money                                |

## 8. Verify by clicking Go To Summary:

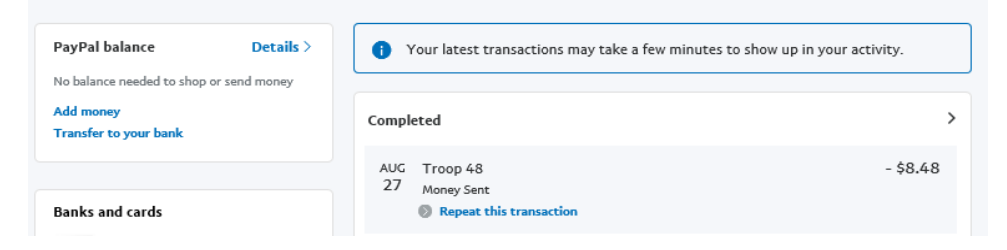

Î

## 9. The email received at address: T48Treasurer@outlook.com

| service@paypal.com<br>You've got money<br>Troop 48, you received \$8.48 USD Hello, Troop 48 Frederick Lee sent you \$8.48 USD | 11:14 AM |
|----------------------------------------------------------------------------------------------------|----------|
| no regul many microantrage.                                                                                                   |          |
| outlook.live.com/owa/?viewmodel=ReadMessageItem&ItemID=AAMkADI02jMxMWRkLWMwOGEINDU3OC1hMmYwLT                                 |          |
| S service@paypal.com                                                                                                    |          |
| \$ Reply all   ✓ <a>min Delete</a> Junk   ✓ ····                                                                              |          |
|                                                                                                    |          |
|                                                                                                    |          |
| Frederick Lee sent you<br>\$8.48 USD                                                                                          |          |
| Note from Frederick Lee:                                                                                                    |          |
| <pre>     ***SB Scouts Name typed here***     ** </pre>                                                                       |          |
| Transaction Details                                                                                                    |          |
| Transaction ID: 580556245W003854W August 27, 2017                                                                             |          |